# 北京脑中心高性能集群使用手册

2024年05月22日

# 第一章 现有集群

# <u>北脑1号</u>

平台海量数据处理与存储集群采用 GPU+CPU 异构系统,共 3368 处理器,拥有 70 个计算节点,18 台胖节点,7 台 GPU 节点,拥有近 400 万亿次 每秒的计算能力,4.2P 可用容量的高性能存储系统,实现高达 40GB/s 的实测聚合读写带宽,来满足脑科学领域的数据量巨大、高带宽、高 IOPS 等应 用,为保证集群高效及稳定运行,计算中心还制定了资源 quota 限制策略,机房环境,硬件及软件故障实时报警.

| 节点类别                         | 队列      | 节点数 | 处理器规格                                          | 单节点核心数                  | 单节点内存数 | qos                | GPU数 | 算力   |
|------------------------------|---------|-----|------------------------------------------------|-------------------------|--------|--------------------|------|------|
| cpu普通节点                      | q_cn_2  | 10  | 2* Intel(R) Xeon(R) Gold 6348<br>CPU @ 2.60GHz | 54核(申请一核,可用4.3G内存)      | 256G   | high               | /    |      |
| cpu普通节点                      | q_cn    | 60  | 2∗Intel(R) Xeon(R) Gold 6140<br>CPU @ 2.30GHz  | 36 核 (申请一核,可用 4.9G 内存)  | 192G   | high               | /    |      |
| 四路胖节点                        | q_fat_2 | 4   | 4*Intel(R) Xeon(R) Gold 6328H<br>CPU @ 2.80GHz | 64 核 (申请一核,可用 46G 内存)   | 3072G  | high               | /    |      |
| 四路胖节点                        | q_fat   | 2   | 4∗Intel(R) Xeon(R) Gold 6140<br>CPU @ 2.30GHz  | 72 核 (申请一核,可用 40G 内存)   | 3072G  | high               | /    |      |
|                              | q_fat_c | 8   | 4∗Intel(R) Xeon(R) Gold 6240<br>CPU @ 2.60GHz  | 72 核(申请一核,可用 20G 内存)    | 1536G  | high/high_c        | /    | lops |
| 并 入 公 共 资<br>源 池 课 题 组<br>队列 | q_fat_l | 3   | 4∗Intel(R) Xeon(R) Gold 6240<br>CPU @ 2.60GHz  | 72 核(申请一核,可用 20G 内存)    | 1536G  | high/high_l        | /    |      |
|                              | q_fat_z | 1   | 4*Intel(R) Xeon(R) Gold 6132<br>CPU @ 2.60GHz  | 56 核(申请一核,可用 25600M 内存) | 1536G  | high/课题组<br>high_z | /    |      |

2

|        | q_gpu_c | 1 | 2* AMD EPYC 9754 128-Core<br>Processor        | 256 核(申请一核,可用 5.7G 内存) | 1536G | High | 8*NVIDIA RTX<br>6000 Ada    |  |  |  |
|--------|---------|---|-----------------------------------------------|------------------------|-------|------|-----------------------------|--|--|--|
| GPU胖节点 | q_ai8   | 2 | 2*Intel(R) Xeon(R) Gold 5220<br>CPU @ 2.20GHz | 36 核 (申请一核,可用 27G 内存)  | 1024G | high | 8*NVIDIA Tesla<br>V100 32GB |  |  |  |
| GPU节点  | q_ai4   | 4 | 2∗Intel(R) Xeon(R) Gold 5220<br>CPU @ 2.20GHz | 36 核 (申请一核,可用 14G 内存)  | 512G  | high | 4*NVIDIA Tesla<br>V100 32GB |  |  |  |
|        |         |   |                                               |                        |       |      |                             |  |  |  |

## 第二章 集群登录

1.1 VPN 登录

1.1.1vpn 下载

打 开 IE 浏 览 器 或 者 safari 浏 览 器 访 问 <u>https://117.128.105.36:1443 或 者</u> <u>https://bbsi.cibr.ac.cn:1443</u>打开网页后会提示安全警告信息,点击"详细信息"然后再点击"转 到此网页",最后会显示 VPN 登陆窗口,输入 VPN 账号密码后点击登录。

第一次登录会下载安装 Easyconnect 客户端,后续登录用该客户端登录即可,不需再从 网页登录。

此站点不安全

|                                                 | 这可能意味着,                                                     | 有人正在尝试  | 欺骗你或窃取你发送 | 到服务器的任何信息。 | 你应该立即关闭此站点。 |  |  |  |  |
|-------------------------------------------------|-------------------------------------------------------------|---------|-----------|------------|-------------|--|--|--|--|
|                                                 | 🔮 关闭此标                                                      | 密页      |           |            |             |  |  |  |  |
| Γ                                               | ● 详细信息                                                      | 7       |           |            |             |  |  |  |  |
| 你的电脑不信任此网站的安全证书。<br>该网站的安全证书中的主机名与你正在尝试访问的网站不同。 |                                                             |         |           |            |             |  |  |  |  |
|                                                 | 错误代码: DLG_FLAGS_INVALID_CA<br>DLG_FLAGS_SEC_CERT_CN_INVALID |         |           |            |             |  |  |  |  |
|                                                 | 😵 转到此                                                       | 网页(不推荐) |           |            |             |  |  |  |  |

打开 Easyconnect 客户端输入访问地址

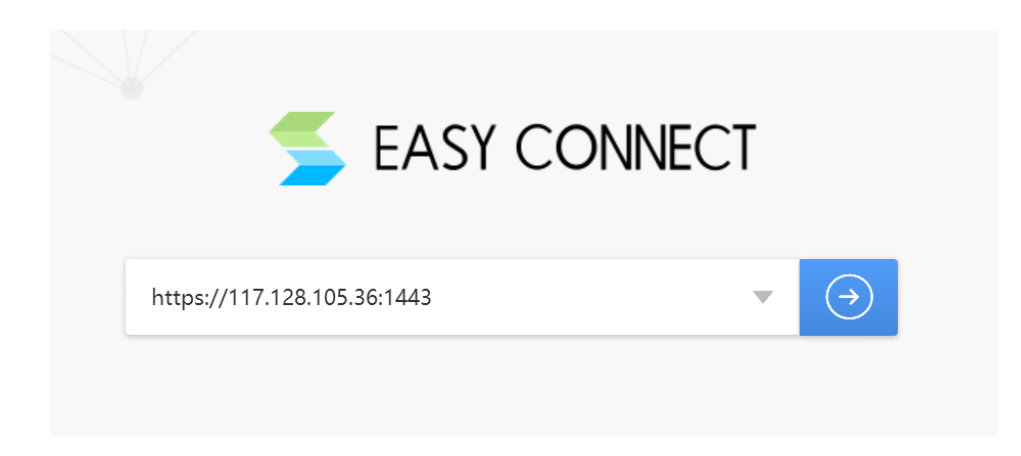

登录集群的 vpn 账号, 密码 然后输入手机接收到的的验证码

|               | 账号登录                  |  |
|---------------|-----------------------|--|
| 短信认证          | ×                     |  |
| 验证码已发送到您<br>! | 的手机: 135****0370, 请查收 |  |
|               |                       |  |
| 验证码           | 重新获取(56)              |  |
|               |                       |  |

第一次是管理员设置好的手机号码,如果使用期间想更换手机号登录成功之后可自行修改

| Y CONNE <u>CT</u> |     |             | 资源搜索 请输入搜索关键字 |                                        | 😕 wangyan 🔺   |
|-------------------|-----|-------------|---------------|----------------------------------------|---------------|
| 个人设置<br>默认资 账号信息  | 账号  | wangyanmin  | - X           |                                        | A 个人设置 ① 注销登录 |
|                   | 手机号 | 135****0370 | 修改            | ▶全网资源(或服务) =<br>1.253.0:1-10.254.253.2 |               |
|                   | 描述  | wangyanmin  | 修改            | 8.11.11:1-192.168.11                   |               |
|                   |     |             |               |                                        |               |

# 1.1.2 vpn 支持的版本

| windows 操作系统                            | Linux 操作系统               | Mac             | 移动终端            |
|-----------------------------------------|--------------------------|-----------------|-----------------|
| Windows XP SP3                          | Ubuntu 12.04.5(32、64 位)  | MacOS 10.9-11.0 | Android4.x-10.x |
| windows 7 专业版/旗舰<br>版 32 位              | Ubuntu 14.04.5 (32、64 位) |                 | iOS8.x-13.x     |
| Windows 7 专业版/旗舰<br>版 64 位              | Ubuntu 16.04.6 (32、64 位) |                 |                 |
| Windows 8<br>(Windows8.1) 32 位和<br>64 位 | Ubuntu 17.04(32、64 位)    |                 |                 |
| Windows 10 32 位和 64<br>位                | Ubuntu 18.04.1(32、64 位)  |                 |                 |
|                                         | 中标麒麟 v6.0 (32、64 位)      |                 |                 |
|                                         | 中标麒麟 v7.0 (64 位)         |                 |                 |

### 1.2 主机登录

### 1.2.1 集群 IP 地址

集群 IP 地址为: 10.12.100.88, 用户通过该地址可以登录到集群的登录节点。登录节点 主要用于文件上传下载、程序编写、软件安装以及作业提交等操作, 登录节点不能运行程序 (需要在登录节点用 slurm 去调度), 否则将会影响到其他用户的登录及操作。

### 1.2.2 Windows 用户主机登录

Windows 用户可以用 MobaXterm, Xshell, SSH Secure Shell Client, PuTTY, SecureC RT 等 SSH 客户端软件登录集群。下面以 xshell 为例介绍如何登录。xshell 是付费商业软件, 但有免费的教育家庭版可以下载。

1) 打开 xshell, 点击"文件"中的"新建会话"

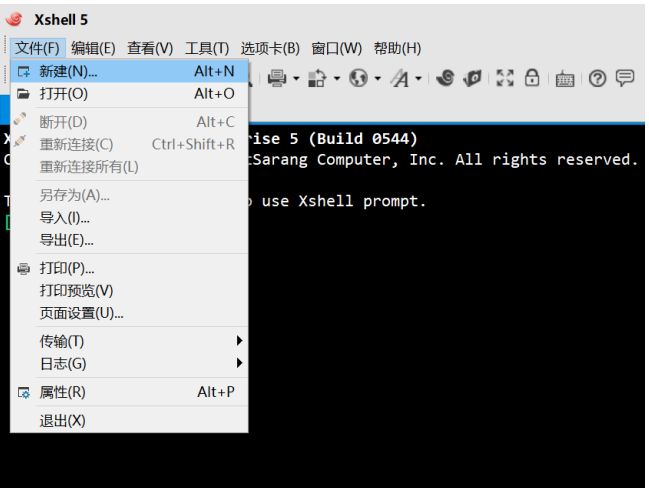

2) 编辑会话,在红框内输入 IP 地址

| 新建会话 (2)属性                                                                                                    |                                                             |                      |          | ?           | $\times$ |
|----------------------------------------------------------------------------------------------------|-------------------------------------------------------------|----------------------|----------|-------------|----------|
| 类别(C):                                                                                                    |                                                             |                      |          |             |          |
| <ul> <li>→ 注接</li> <li>→ 用户身份给证</li> <li>→ 登录提示符</li> <li>→ 登录提示符</li> <li>→ 安全性</li> <li>→ 安全性</li> <li>→ 安全性</li> <li>→ 医子</li> <li>→ 医子</li> <li>→ 医子</li> <li>→ 医子</li> <li>→ 医子</li> <li>→ (現在)</li> <li>→ (代理)</li> <li>→ (代理)</li> <li>→ (代理)</li> </ul> | 注接<br>常规<br>名称(N):<br>协议(P):<br>主机(H):<br>端口号(O):<br>说明(D): | 55H<br>SSH<br>22 (◆) |          |             |          |
| - 保持者の状心<br>- 保持者の状心<br>- 保健<br>- 化構式<br>- 高級<br>- 小道師<br>- 一道師<br>- 一道師<br>- 日素记录<br>- 2MODEM                                                                                                    | 重新连接<br>□ 连接异常关;<br>间隔(\):                                  | 御拍自动重新连接(A)<br>0 0 秒 | 限制(1): 0 | <b>\$</b> 分 | ÷        |
|                                                                                                    |                                                             |                      | 确定       | 取消          |          |

3) 输入集群主机账号和密码

点击"用户验证", 输入主机账号和密码, 然后点击"确定"完成会话新建工作。

计算与数据科学中心

| 新建会话 (2) 属性        |            |                         |              | ?     | ×          |
|--------------------|------------|-------------------------|--------------|-------|------------|
| 类别(C):             |            |                         |              |       |            |
| □ 连接               | 连接 > 用户身   | 份验证                     |              |       |            |
| □ 用户身份验证<br>◎ 見相二竹 | 请选择身份验证    | 方法和其它参数。                |              |       |            |
| 登求提示付 一            | 会适属性史此部    | 分是为了登录过程更便              | 捷而提供的。如果常    | 需要安全性 | <b>t很高</b> |
| E- SSH             | 的状态的话建议    | 您空出此学校。                 |              |       |            |
| 安全性                |            |                         |              |       |            |
| ····隆追             | 方法(M):     | Password                | ~            |       |            |
| TELNET             | 用白衣心       |                         |              | 1 21  | ί          |
| ···· RLOGIN        | 用户者(1).    |                         |              |       | ×          |
| SERIAL             | 密码图:       |                         |              |       |            |
| 保持活动状态             | 用户密钥(K):   | <无>                     | $\sim$       | 浏览(B  | )          |
| □-终端               | 密码(A);     |                         |              |       |            |
| 電盘                 |            |                         |              |       |            |
| 高级                 | AND HADDEN |                         |              |       |            |
| □−外观               | 注释:公钥和Key  | /board Interactive1以在SS | H/SFTP协议中可用。 | ,     |            |
| 一边距                |            |                         |              |       |            |
| 高級                 |            |                         |              |       |            |
| 日志记录               |            |                         |              |       |            |
| ZMODEM             |            |                         |              |       |            |
|                    |            |                         |              |       |            |
|                    |            |                         |              |       |            |
|                    |            |                         |              |       |            |

4) 选择刚创建的会话,然后点击"连接"登录集群

| ,                                        |              |     |          |            |        |
|------------------------------------------|--------------|-----|----------|------------|--------|
| 🛙 新建 🔻 🚽 👗 🖻 🗟 🗙 🥃 属性 📔 🐻 日 ▼            |              |     |          |            |        |
| 所有会话                                     |              |     |          |            |        |
| 2款                                       | 主机           | 建口  | th:: 9 - | 田白夕        | -16 88 |
| 14140                                    | 7.00         | 헤니다 | 121.62   | 707 1      | \$G-21 |
| ▶北京脑                                     | 10.12.100.88 | 22  | SSH      | wangyanmin |        |
| 1000000000000000000000000000000000000    |              |     | SSH      | wangyanmin |        |
| 11 12 12 12 12 12 12 12 12 12 12 12 12 1 |              |     | SSH      | wangyanmin |        |
| 1 m 1 Ar.                                |              |     | 0011     |            |        |

5) 首次登陆时会弹出窗口, 询问是否保存密钥, 选择"接受保持"后即可登录集群。

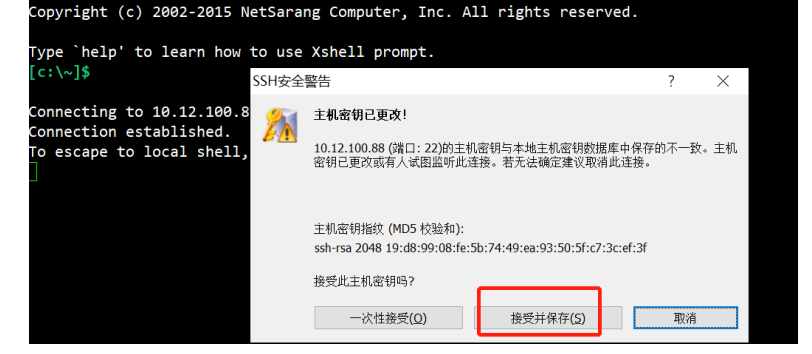

1.2.3 Linux、Mac 用户主机登录

直接在命令行终端直接在命令行终端中执行 ssh 命令进行登录:

\$ ssh username@10.12.100.88

## 1.3 文件上传下载

### 1.3.1 Windows 用户文件上传下载

Windows 用户可以用 MobaXterm, Xftp, SSH Secure Shell Client, winscp 等软件实现文件的上传下载。下面以 Xftp 为例,介绍文件上传和下载使用方法。xshell 是商业付费商业软件,但有免费的教育家庭版可以下载。

打开 xftp,点击"文件"中的"新建"。

| ø          | xftp - Xftp | 5      |                       |            |      |                        |
|------------|-------------|--------|-----------------------|------------|------|------------------------|
| 文          | 牛(F) 编辑(E)  | 查看(V)  | 冷(C) 工具(T) 窗口(W) 帮助(H | 1)         |      |                        |
|            | 新建(N)       | Ctrl+N | ) - i 🔶 i 🔶 i 🖨 i 🖉   |            | 9 🖗  |                        |
|            | 新建本地选项      | ī卡(L)  |                       |            |      |                        |
|            | 打开(O)       | Ctrl+O |                       |            |      | -                      |
| 1          | 关闭(C)       |        |                       |            |      | Ģ                      |
| 4          | 为1子乃(5)     |        |                       | ~大小        | 类型   | 修改                     |
| 2          | 导入(I)       |        | I.exe - 快捷方式          | 1KB        | 快捷方  | 20                     |
| Z          | 导出(E)       |        |                       | 1KB        | 快捷方  | 20                     |
| 5          | 属性(P)       |        |                       | 1KB        | 快捷方  | 20                     |
| - **       |             |        |                       | 1KB        | 快捷方… | 20                     |
|            | 退出(X)       |        |                       | 1014 Bytes | 快捷方… | 20;                    |
| <b>分</b> 电 | 脑管家         |        |                       | 1010 Bytes | 快捷方  | 20;                    |
| 診向         | 日葵          |        |                       | 959 Bytes  | 快捷方… | <b>20</b> <sup>-</sup> |

2) 编辑回话, 输入 IP、账号及密码

| 21会话属性           |              |        | ? >            |
|------------------|--------------|--------|----------------|
| 魏 选项             |              |        |                |
| FTP 站点           |              |        |                |
| 名称( <u>N</u> ):  | xftp         |        |                |
| 主机(出):           | 10.12.100.88 |        |                |
| 协议( <u>R</u> ):  | SFTP         | ~      | 设置( <u>S</u> ) |
| 端口号( <u>O</u> ): | 22           |        |                |
| 代理服务器(X):        | <尢>          | ~      | 浏览(₩)          |
| 说明(D):           |              |        |                |
|                  |              |        |                |
| ax =             |              |        |                |
| 豆求<br>(A)        |              |        |                |
| □使用身份验证代理        | (G)          |        | _              |
| 方法( <u>M</u> ):  | Password     | $\sim$ |                |
| 用户名(U):          | wangyanmin   |        |                |
| 密码( <u>P</u> ):  | •••••        |        |                |
| 用户密钥(K):         |              | ~      | 浏览( <u>B</u> ) |
| 密码(E):           |              |        |                |
|                  |              |        |                |
|                  | _            |        | _              |
|                  |              | 花合     | 1000           |

3) 选择创建完成的会话, 然后点击"连接"登录集群

| 🛷 会话     |       |           |      |   |   |   |       |     |               |    |    |   | $\times$ |
|----------|-------|-----------|------|---|---|---|-------|-----|---------------|----|----|---|----------|
| 👌 新建 🔻 🚽 | * 🖻   | B ×       | 🗔 属性 | 6 | ø | • |       |     |               |    |    |   | Q        |
| 所有会话     |       |           |      |   |   |   |       |     |               |    |    | Ô | ø        |
| 名称 ▲     |       |           |      |   |   |   | 主机    | 用户名 | 协议            | 端口 | 说明 |   |          |
| ✓ xftp   |       |           |      |   |   |   | 10.12 | wan | SFTP          | 22 |    |   |          |
|          |       |           |      |   |   |   |       |     |               |    |    |   |          |
|          |       |           |      |   |   |   |       |     |               |    |    |   |          |
|          |       |           |      |   |   |   |       |     |               |    |    |   |          |
|          |       |           |      |   |   |   |       |     |               |    |    |   |          |
|          |       |           |      |   |   |   |       |     |               |    |    |   |          |
|          |       |           |      |   |   |   |       |     |               |    |    |   |          |
|          |       |           |      |   |   |   |       |     |               |    |    |   |          |
|          |       |           |      |   |   |   |       |     |               |    |    |   |          |
|          |       |           |      |   |   |   |       |     |               |    |    |   |          |
|          |       |           |      |   |   |   |       |     |               |    |    |   |          |
|          |       | -1        |      |   |   |   |       | _   |               |    |    |   |          |
| □ 启动时显示↓ | 比对话框( | <u>S)</u> |      |   |   |   |       | ï   | ≦接 <b>(⊆)</b> |    | 关  | 闭 |          |
|          |       |           |      |   |   |   |       |     |               |    |    |   |          |

4) 文件上传下载

集群登录成功之后, 左侧为本机, 右侧为高性能集群, 可直接拖动进行文件上传和下载。

| ✓ 東面 - Xftp 5             文件(E) 編組(E) 査看(M) 命令(C) 工具(D) 窗口(M) 帮助(H)             □ □ □ □ · · · · · · · · · · · · |          |       |               |                                                                                                    |                         |    |
|----------------------------------------------------------------------------------------------------|----------|-------|---------------|----------------------------------------------------------------------------------------------------|-------------------------|----|
| ③ 主机名或IP地址                                                                                                    |          |       |               |                                                                                                    | <ul> <li>用户名</li> </ul> | 12 |
| ◆ 桌面 ×                                                                                                    |          |       | $\rightarrow$ | ● 北京脑ftp  ×                                                                                                    |                         |    |
| □ 卓面                                                                                                    |          | ~ 🖬   | e∎•           | 🔟 📜 /home/zhangli_lab/wangyanmin                                                                                |                         | ,  |
| 名称                                                                                                    | ~大小      | 类型    | 修? ^          | 名称                                                                                                    |                         |    |
| ₩MobaXterm_Personal_11.1.exe - 快捷方式                                                                             | 1KB      | 快捷方   | 202           | 1                                                                                                    |                         |    |
| TeamViewer 🔁                                                                                                    | 1KB      | 快捷方   | 202           | 🔒 pub                                                                                                    |                         |    |
| 70. 门禁考勤管理系统                                                                                                    | 1KB      | 快捷方…  | 201           | 🛃 DATA                                                                                                    |                         |    |
| ¥141                                                                                                    | 1KB      | 快捷方…  | 202           | scratch60                                                                                                    |                         |    |
| A V-L -11                                                                                                    | 1014 0.4 | ***** | 201           | The second second second second second second second second second second second second second second second se |                         |    |

## 1.3.2 Linux、Mac 用户文件上传下载

Linux、Mac 用户可直接使用命令进行文件上传下载。文件都需上传到 DATA 目录下。

scp filename username@10.12.100.88:~/DATA

### 1.4 图形转发

### 1.4.1 Window 用户图形转发

Windows 用户可以用 MobaXterm(推荐), Xshell+Xmanager(商业版), putty+xming 等软件实现软件的图形转发。下面以 MobaXterm 为例,介绍图形转发的使用方法。

1) 设置终端保持在线

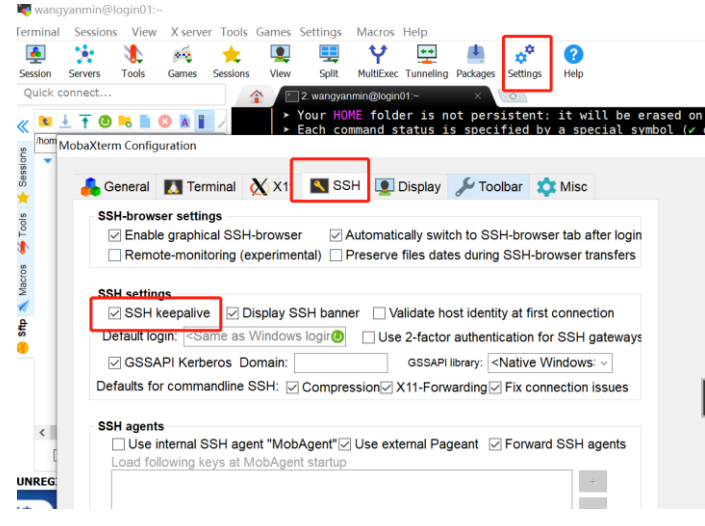

2) 登录集群运行测试程序, 跳出图形界面

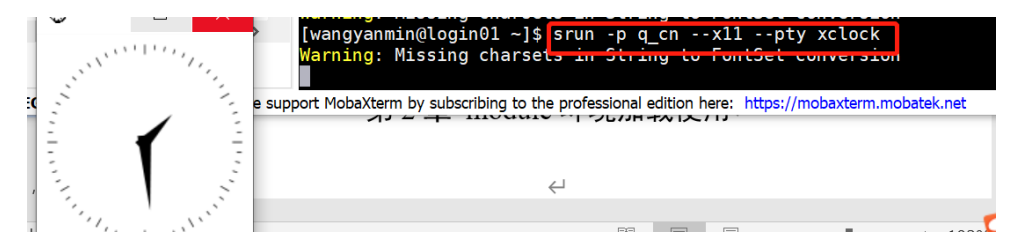

1.4.2 Mac 用户图形转发

Mac 用户需要单独下载 xquartz X11 终端程序

- 1) 修改配置文件
- \$ sudo vim /etc/ssh/sshd\_config

#X11Forwarding no 把#去掉 no 改成 yes

2) 重启 sshd 服务

停止>\$ sudo launchctl unload -w /System/Library/LaunchDaemons/ssh.plist

启动>\$ sudo launchctl load -w /System/Library/LaunchDaemons/ssh.plist

查看是否启动>\$ sudo launchctl list | grep ssh

3) 登录终端

\$ ssh -Y user@10.12.100.88

4) 运行测试

\$ srun -p q\_cn --x11 --pty xclock

# 第三章 module 环境加载

集群已经安装了部分常用软件,这些软件通过 Module 来管理和使用 使用 module 命令可在同一软件的不同版本之间切换,也可以在同一功能的不同软件之间切 换,以此来选择最合适的编程环境和运行环境。

| module avail                      | 查看所有 module 管理的软件         |
|-----------------------------------|---------------------------|
|                                   | 加载相应版本的软件                 |
|                                   | 如果写到~/.bashrc, 重新登录的终端都会自 |
| module load bwa/0.7.17            | 动加载相应的软件                  |
|                                   | 如果写到 sbatch 的作业提交脚本中, 只会  |
|                                   | 在脚本中生效,脚本之外的 shell 环境无效   |
| module list                       | 显示目前已经加载的软件               |
| module swap bwa/0.7.17 bwa/0.7.12 | 切换软件版本                    |
| module unload bwa/0.7.17          | 卸载相应版本的软件                 |
| module spider bwa                 | 搜索模块的完整列表                 |
| module purge                      | 将已经加载的软件全部清除              |

| <pre>[wangyanmin@login02 ~]\$ module avail<br/></pre>                                                                                                    |                                       |        |                                |       |  |
|----------------------------------------------------------------------------------------------------|---------------------------------------|--------|--------------------------------|-------|--|
| <pre>/usr/n2x-cluster/Modules/modulefiles // usr/n2x-cluster/Modules/modulefiles // usr/n2x-cluster/Modules/modulefiles // usr/n2x-cluster/Modules/modulefiles // usr/n2x-cluster/Modules/modulefiles // usr/n2x-cluster/Modules/modulefiles // usr/n2x-cluster/Modules/modulefiles // usr/n2x-cluster/Modules/modulefiles // usr/n2x-cluster/Modules/modulefiles // usr/n2x-cluster/Modules/modulefiles // usr/n2x-cluster/Modules/modulefiles // usr/n2x-cluster/Modules/modulefiles // usr/n2x-cluster/modules/modulefiles // usr/n2x-cluster/Modules/modulefiles // usr/n2x-cluster/Modules/modulefiles // usr/n2x-cluster/Modules/modulefiles // usr/n2x-cluster/modulefiles // usr/n2x-cluster/modul</pre> | [wangyanmin@login02 ~]\$ module avail |        |                                |       |  |
| 3d-dna/180922       intel-mpi/2018         3d-dna/201008       intel-mpi/2019         3d-dna/201003       (D)         ad-dna/201003       (D)         ad-dna/201003       (D)         ad-dna/201003       (D)         ad-dna/201003       (D)         ad-dna/201003       (D)         ad-dna/201003       (D)         ad-dna/201003       (D)         ad-dna/201003       (D)         ad-dna/201003       (D)         ad-dna/201003       (D)         ad-dna/201003       (D)         ad-dna/201003       (D)         ad-dna/201004       (D)         ad-dna/2010704       (D)         ad-dna/2010704       (D)         ad-dna/2010704       (D)         gasach       (D)         gasach       (D)         java/1.8.0       (D)         GATK3/3.8.0       (D)         [wangyanmin@login02 ~]\$ module load bwa/0.7.17         [wangyanmin@login02 ~]\$ module list         Currently Loaded Modules:         1) bwa/0.7.17         [wangyanmin@login02 ~]\$ module list         Currently Loaded Modules:         1) bwa/0.7.12                                                                                                    |                                       |        | usr/nzx-cluster/Modules/module | files |  |
| 3d-dna/201008       intel-mpi/2019         3d-dna/20170123       (D)         AmpliconArchitect/AmpliconArchitect       interproscan/5.52-86.0         BSseeker/2.1.8       iqtree/1.6.12         CWnator/0.3       isoseq/3.3.0         CWnator/0.4.1       (D)         java/1.8.0       java/1.8.0         EIG/7.2.1       java/1.8.0         GATK3/3.8.0       jd/4.7.7.0         Wangyanmin@login02 ~]\$ module load bwa/0.7.17         [wangyanmin@login02 ~]\$ module list         Currently Loaded Modules:         1) bwa/0.7.17         [wangyanmin@login02 ~]\$ module swap bwa/0.7.17 bwa/0.7.12         The following have been reloaded with a version change:         1) bwa/0.7.17 => bwa/0.7.12         [wangyanmin@login02 ~]\$ module list         Currently Loaded Modules:         1) bwa/0.7.17 => bwa/0.7.12                                                                                                    | 3d-dna/180922                         | /      | intel-mpi/2018                 | 1105  |  |
| 3d-dna/20170123       (D) intel-mpi/2020       (D)         AmpliconArchitect/AmpliconArchitect       interproscan/5.52-86.0       0         BSseeker/2.1.8       iqtrep/1.6.12       0         CNVnator/0.4.1       (D) jansson/jansson       0         CUnit/2.1.3       java/1.8.0       0         EIG/7.2.1       java/1.8.0       0         Mangyanmin@login02 ~]\$ module load bwa/0.7.17       0       0         [wangyanmin@login02 ~]\$ module list       0       0         Currently Loaded Modules:       1) bwa/0.7.17       0         [wangyanmin@login02 ~]\$ module swap bwa/0.7.17 bwa/0.7.12       The following have been reloaded with a version change:         1) bwa/0.7.17 => bwa/0.7.12       [wangyanmin@login02 ~]\$ module list         Currently Loaded Modules:       1) bwa/0.7.12         i bwa/0.7.17 => bwa/0.7.12       [wangyanmin@login02 ~]\$ module list         Currently Loaded Modules:       1) bwa/0.7.12                                                                                                    | 3d-dna/201008                         |        | intel-mpi/2019                 |       |  |
| AmpliconArchitect/AmpliconArchitect       interpresen/5.52-86.0         BSseeker/2.1.8       iqtree/1.6.12         CNVnator/0.3       isoseq/3.3.0         CNVnator/0.4.1       (D)         java/1.8.0       java/1.8.0         EIG/7.2.1       java/1.8.13         (wangyanmin@login02 ~]\$ module load bwa/0.7.17         [wangyanmin@login02 ~]\$ module list         Currently Loaded Modules:         1) bwa/0.7.17         [wangyanmin@login02 ~]\$ module swap bwa/0.7.17 bwa/0.7.12         The following have been reloaded with a version change:         1) bwa/0.7.17 => bwa/0.7.12         [wangyanmin@login02 ~]\$ module list         Currently Loaded Modules:         1) bwa/0.7.17 => bwa/0.7.12                                                                                                    | 3d-dna/20170123                       | (D)    | intel-mpi/2020                 | (D)   |  |
| BSseeker/2.1.8       iqtree/1.6.12         CWnator/0.3       isoseq/3.3.0         CWnator/0.4.1       (D)         jarson/jansson       java/1.8.0         CUnit/2.1.3       java/1.8.0         IG/7.2.1       java/1.8.0         GATK3/3.8.0       java/1.0.13         [wangyanmin@login02 ~]\$ module load bwa/0.7.17         [wangyanmin@login02 ~]\$ module list         Currently Loaded Modules:         1) bwa/0.7.17         [wangyanmin@login02 ~]\$ module swap bwa/0.7.17 bwa/0.7.12         The following have been reloaded with a version change:         1) bwa/0.7.17 => bwa/0.7.12         [wangyanmin@login02 ~]\$ module list         Currently Loaded Modules:         1) bwa/0.7.17 => bwa/0.7.12         [wangyanmin@login02 ~]\$ module list         Currently Loaded Modules:         1) bwa/0.7.17 => bwa/0.7.12                                                                                                    | AmpliconArchitect/AmpliconArchitect   |        | interproscan/5.52-86.0         |       |  |
| CNVnator/0.3       isoseq/3.3.0         CNVnator/0.4.1       (D)         java/1.8.0       java/1.8.0         EIG/7.2.1       java/11.0.13       (D)         GATX3/3.8.0       jdk/1.7.0_80         [wangyanmin@login02 ~]\$ module load bwa/0.7.17         [wangyanmin@login02 ~]\$ module list         Currently Loaded Modules:         1) bwa/0.7.17         [wangyanmin@login02 ~]\$ module swap bwa/0.7.17 bwa/0.7.12         The following have been reloaded with a version change:         1) bwa/0.7.17 => bwa/0.7.12         [wangyanmin@login02 ~]\$ module list         Currently Loaded Modules:         1) bwa/0.7.17 => bwa/0.7.12                                                                                                    | BSseeker/2.1.8                        |        | iqtree/1.6.12                  |       |  |
| CWnator/0.4.1       (D)       jansson/jansson         CUnit/2.1.3       java/11.8.0         EIG/7.2.1       java/11.0.13       (D)         GATK3/3.8.0       jdk/1.7.0.80         [wangyanmin@login02 ~]\$ module load bwa/0.7.17       (mangyanmin@login02 ~]\$ module list         [wangyanmin@login02 ~]\$ module swap bwa/0.7.17       (mangyanmin@login02 ~]\$ module swap bwa/0.7.17         [wangyanmin@login02 ~]\$ module swap bwa/0.7.17 bwa/0.7.12       (mangyanmin@login02 ~]\$ module swap bwa/0.7.17         [wangyanmin@login02 ~]\$ module swap bwa/0.7.17 bwa/0.7.12       (mangyanmin@login02 ~]\$ module list         [wangyanmin@login02 ~]\$ module list       (mangyanmin@login02 ~]\$ module list         Currently Loaded Modules:       1)       bwa/0.7.12         [wangyanmin@login02 ~]\$ module list       (mangyanmin@login02 ~]\$ module list         Currently Loaded Modules:       1)       bwa/0.7.12                                                                                                    | CNVnator/0.3                          |        | isoseq/3.3.0                   |       |  |
| CUnit/2.1.3       java/1.8.0         EIG/7.2.1       java/1.8.0         GATK3/3.8.0       jdk/1.7.0_80         [wangyanmin@login02 ~]\$ module load bwa/0.7.17         [wangyanmin@login02 ~]\$ module list         Currently Loaded Modules:         1) bwa/0.7.17         [wangyanmin@login02 ~]\$ module swap bwa/0.7.17 bwa/0.7.12         The following have been reloaded with a version change:         1) bwa/0.7.17 => bwa/0.7.12         [wangyanmin@login02 ~]\$ module list         Currently Loaded Modules:         1) bwa/0.7.17 => bwa/0.7.12                                                                                                    | CNVnator/0.4.1                        | (D)    | jansson/jansson                |       |  |
| EIG/7.2.1       java/11.0.13       (b)         GATK3/3.8.0       jdk/17.0_80         [wangyanmin@login02 ~]\$ module load bwa/0.7.17         [wangyanmin@login02 ~]\$ module list         Currently Loaded Modules:         1) bwa/0.7.17         [wangyanmin@login02 ~]\$ module swap bwa/0.7.17 bwa/0.7.12         The following have been reloaded with a version change:         1) bwa/0.7.17 => bwa/0.7.12         [wangyanmin@login02 ~]\$ module list         Currently Loaded Modules:         1) bwa/0.7.17 => bwa/0.7.12         [wangyanmin@login02 ~]\$ module list         Currently Loaded Modules:         1) bwa/0.7.12                                                                                                    | CUnit/2.1.3                           |        | java/1.8.0                     | (-)   |  |
| <pre>GAIK3/3.8.0 jdK/1.7.0_80<br/>[wangyanmin@login02 ~]\$ module load bwa/0.7.17<br/>[wangyanmin@login02 ~]\$ module list<br/>Currently Loaded Modules:<br/>1) bwa/0.7.17<br/>[wangyanmin@login02 ~]\$ module swap bwa/0.7.17 bwa/0.7.12<br/>The following have been reloaded with a version change:<br/>1) bwa/0.7.17 =&gt; bwa/0.7.12<br/>[wangyanmin@login02 ~]\$ module list<br/>Currently Loaded Modules:<br/>1) bwa/0.7.12</pre>                                                                                                    | EIG/7.2.1                             |        | java/11.0.13                   | (D)   |  |
| <pre>[wangyanmin@login02 ~]\$ module load bwa/0.7.17<br/>[wangyanmin@login02 ~]\$ module list<br/>Currently Loaded Modules:<br/>1) bwa/0.7.17<br/>[wangyanmin@login02 ~]\$ module swap bwa/0.7.17 bwa/0.7.12<br/>The following have been reloaded with a version change:<br/>1) bwa/0.7.17 =&gt; bwa/0.7.12<br/>[wangyanmin@login02 ~]\$ module list<br/>Currently Loaded Modules:<br/>1) bwa/0.7.12</pre>                                                                                                    | GATK3/3.8.0                           | (      | jdk/1./.0_80                   |       |  |
| <pre>[wangyanmin@login02 ~]\$ module load bwa/0.7.17<br/>[wangyanmin@login02 ~]\$ module list<br/>Currently Loaded Modules:<br/>1) bwa/0.7.17<br/>[wangyanmin@login02 ~]\$ module swap bwa/0.7.17 bwa/0.7.12<br/>The following have been reloaded with a version change:<br/>1) bwa/0.7.17 =&gt; bwa/0.7.12<br/>[wangyanmin@login02 ~]\$ module list<br/>Currently Loaded Modules:<br/>1) bwa/0.7.12</pre>                                                                                                    |                                       |        |                                |       |  |
| <pre>[wangyanmin@login02 ~]\$ module list<br/>Currently Loaded Modules:<br/>1) bwa/0.7.17<br/>[wangyanmin@login02 ~]\$ module swap bwa/0.7.17 bwa/0.7.12<br/>The following have been reloaded with a version change:<br/>1) bwa/0.7.17 =&gt; bwa/0.7.12<br/>[wangyanmin@login02 ~]\$ module list<br/>Currently Loaded Modules:<br/>1) bwa/0.7.12</pre>                                                                                                    | [wangyanmin@login02 ~]\$ module loa   | ad bwa | /0.7.17                        |       |  |
| Currently Loaded Modules:<br>1) bwa/0.7.17<br>[wangyanmin@login02 ~]\$ module swap bwa/0.7.17 bwa/0.7.12<br>The following have been reloaded with a version change:<br>1) bwa/0.7.17 => bwa/0.7.12<br>[wangyanmin@login02 ~]\$ module list<br>Currently Loaded Modules:<br>1) bwa/0.7.12                                                                                                    | [wangyanmin@login02 ~]\$ module lis   | st     |                                |       |  |
| <pre>Currently Loaded Modules:<br/>1) bwa/0.7.17<br/>[wangyanmin@login02 ~]\$ module swap bwa/0.7.17 bwa/0.7.12<br/>The following have been reloaded with a version change:<br/>1) bwa/0.7.17 =&gt; bwa/0.7.12<br/>[wangyanmin@login02 ~]\$ module list<br/>Currently Loaded Modules:<br/>1) bwa/0.7.12</pre>                                                                                                    |                                       |        |                                |       |  |
| <pre>[wangyanmin@login02 ~]\$ module swap bwa/0.7.17 bwa/0.7.12<br/>The following have been reloaded with a version change:<br/>1) bwa/0.7.17 =&gt; bwa/0.7.12<br/>[wangyanmin@login02 ~]\$ module list<br/>Currently Loaded Modules:<br/>1) bwa/0.7.12</pre>                                                                                                    | Currently Loaded Modules:             |        |                                |       |  |
| [wangyanmin@login02 ~]\$ module swap bwa/0.7.17 bwa/0.7.12<br>The following have been reloaded with a version change:<br>1) bwa/0.7.17 => bwa/0.7.12<br>[wangyanmin@login02 ~]\$ module list<br>Currently Loaded Modules:<br>1) bwa/0.7.12                                                                                                    | 1) DWA/0./.1/                         |        |                                |       |  |
| [wangyanmin@login02 ~]\$ module swap bwa/0.7.17 bwa/0.7.12<br>The following have been reloaded with a version change:<br>1) bwa/0.7.17 => bwa/0.7.12<br>[wangyanmin@login02 ~]\$ module list<br>Currently Loaded Modules:<br>1) bwa/0.7.12                                                                                                    |                                       |        |                                |       |  |
| [wangyanmin@login02 ~]\$ module swap bwa/0.7.17 bwa/0.7.12<br>The following have been reloaded with a version change:<br>1) bwa/0.7.17 => bwa/0.7.12<br>[wangyanmin@login02 ~]\$ module list<br>Currently Loaded Modules:<br>1) bwa/0.7.12                                                                                                    |                                       |        |                                |       |  |
| The following have been reloaded with a version change:<br>1) bwa/0.7.17 => bwa/0.7.12<br>[wangyanmin@login02 ~]\$ module list<br>Currently Loaded Modules:<br>1) bwa/0.7.12                                                                                                    | [wangvanmin@login02 ~1\$ module swa   | ap bwa | /0.7.17 bwa/0.7.12             |       |  |
| The following have been reloaded with a version change:<br>1) bwa/0.7.17 => bwa/0.7.12<br>[wangyanmin@login02 ~]\$ module list<br>Currently Loaded Modules:<br>1) bwa/0.7.12                                                                                                    |                                       |        |                                |       |  |
| <ol> <li>bwa/0.7.17 =&gt; bwa/0.7.12</li> <li>[wangyanmin@login02 ~]\$ module list</li> <li>Currently Loaded Modules:</li> <li>bwa/0.7.12</li> </ol>                                                                                                    | The following have been reloaded w    | with a | version change:                |       |  |
| [wangyanmin@login02 ~]\$ module list<br>Currently Loaded Modules:<br>1) bwa/0.7.12                                                                                                    | 1) bwa/0.7.17 => bwa/0.7.12           |        |                                |       |  |
| [wangyanmin@login02 ~]\$ module list<br>Currently Loaded Modules:<br>1) bwa/0.7.12                                                                                                    |                                       |        |                                |       |  |
| Currently Loaded Modules:<br>1) bwa/0.7.12                                                                                                    | [wangyanmin@login02 ~]\$ module list  |        |                                |       |  |
| 1) bwa/0.7.12                                                                                                    | Currently Londod Modules              |        |                                |       |  |
| 1) 0wa/0.7.12                                                                                                    | 1) bwa/0 7 12                         |        |                                |       |  |
|                                                                                                    | 1) Uwa/0./.12                         |        |                                |       |  |

| [wangyanmin@login02 ~]\$ module spider bwa                               |  |  |
|--------------------------------------------------------------------------|--|--|
| bwa:                                                                     |  |  |
| Description:<br>Lmod: An Environment Module System                       |  |  |
| Versions:<br>bwa/0.7.12<br>bwa/0.7.17<br>Other possible modules matches: |  |  |

# 第四章 作业提交

slurm 作业调度系统分为 srun 、sbatch 、salloc 3 种作业提交方式

| 作业提交方式      | 使用方式                             | 优点            | 缺点      | 试用场景  |
|-------------|----------------------------------|---------------|---------|-------|
|             | srun+资源申请+程序运行命令                 | 快捷简单          | 终端与集群   | 前期作业调 |
|             | srun -J test -p q_cn -c 1 python | 程序输出直接打印到屏幕,便 | 断开连接, 作 | 试     |
| srun 交互式提交  | hello.py                         | 于观察程序的运行日志和错误 | 业将会中断   |       |
|             |                                  | 信息            |         |       |
|             |                                  | 计算稳定,作业交由计算节点 | 需要写几行   | 正式计算  |
| sbatch 批处理式 | 作业提交参数写在脚本 run.slurm,            | 控制,与终端状态无关    | 脚本, 略繁琐 |       |
| 提交          | 执行 sbatch run.slurm 提交作业         | 批量式提交         |         |       |
|             |                                  |               |         |       |
|             |                                  | 持续占用节点,不用重复排队 | 终端与集群   | 大量同规模 |
| salloc 分配式提 | salloc+资源申请                      | (不退出会一直计费)    | 断开连接, 作 | 的作业要提 |
| 交           | sallloc -J test -p q_cn -c 1     | 实时从屏幕看到程序的输出  | 业将会中断   | 交但不想重 |
|             |                                  |               |         | 复排队   |

# 4.1 <u>单线程提交作业</u>

### <mark>srun 交互式提交命令</mark>

程序输出直接打印到屏幕,便于观察程序的运行日志和错误信息

先介绍一个简单例子:

我们在计算过程中运行 hostname 命令提交申请资源1个任务1个核,那么使用 srun 提交 命令:

srun -J hostname -p q\_cn -o job.%j.out -n 1 hostname

### sbatch 批处理式提交 , 脚本名为 hostname.sh(日常推荐)

#!/bin/bash
#SBATCH -J hostname
#SBATCH -p q\_cn
#SBATCH -o job.%j.out
#SBATCH -n 1

hostname

编辑完脚本下面就可以直接提交到计算节点上运行了

sbatch hostname.sh

salloc 分配式提交

salloc -p q\_cn -n 1

srun -n 1 -o job.%j.out hostname #仍然需要 srun 去提交,不需要指定分区,不需要 在排队

#### 例子中涉及的参数:

| -J hostname   | #hostname 为提交作业的名称,自定义                 |
|---------------|----------------------------------------|
| -p q_cn       | #作业提交的指定分区为 q_cn 队列;                   |
| -o job.%j.out | #脚本执行的输出将被保存在 job.%j.out 文件里,%j 表示作业号; |
| -n 1          | #每个节点上运行一个任务(进程)                       |

### 4.2 多线程提交 (采用 OpenMP 编程的并行程序)

### <u>以下以 sbatch 提交方式为例</u>

我们在计算过程中运行 multithread 命令,启动 1 个任务 (进程),36 核心,那么使用 sbatch 提交命令(**脚本名为 multithread.sh**):

#!/bin/bash #SBATCH -J multithread #SBATCH -o job.%j.out #SBATCH -p q\_cn #SBATCH -n 1 #SBATCH -c 36

module load anaconda3/4.8.2

#module 加载下需要的软件

./multithread

编辑完脚本下面就可以直接提交到计算节点上运行了

sbatch multithread.sh

### 例子中涉及的参数:

| -J multithread | # multithread 为提交作业的名称,自定义             |
|----------------|----------------------------------------|
| -p q_cn        | #作业提交的指定分区为 q_cn 队列;                   |
| -o job.%j.out  | #脚本执行的输出将被保存在 job.%j.out 文件里,%j 表示作业号; |
| -n 1           | #每个节点上运行一个任务(进程)                       |
| -c 36          | #每个进程使用 36 个核心                         |

# 4.3 多进程提交 (采用 MPI 编程的并行程序)

以下以 sbatch 提交方式为例

我们在计算过程中运行 multiprocess 命令,启动 100 个任务(进程),那么使用 sbatch 提交

命令(**脚本名为 multiprocess.sh**):

#!/bin/bash #SBATCH -J multiprocess #SBATCH -o job.%j.out #SBATCH -p q\_cn #SBATCH -n 100 module load anaconda3/4.8.2 #module 加载下需要的软件 srun -n 100 ./multiprocess 编辑完脚本下面就可以直接提交到计算节点上运行了

sbatch multiprocess.sh

例子中涉及的参数:

| -J multiprocess | # multithread 为提交作业的名称,自定义             |
|-----------------|----------------------------------------|
| -p q_cn         | #作业提交的指定分区为 q_cn 队列;                   |
| -o job.%j.out   | #脚本执行的输出将被保存在 job.%j.out 文件里,%j 表示作业号; |
| -n 1            | #每个节点上运行一个任务(进程)                       |
| -c 36           | #每个进程使用 36 个核心                         |
|                 |                                        |

## 4.4 多进程+多线程 (采用 MPI+OpenMP 编程的并行程序)

<u>以下以 sbatch 提交方式为例</u>

我们在计算过程中运行 hybrid-pro-thr 命令,申请资源 2 个节点,每个节点运行一个进程, 每个进程运行 36 核心,那么使用 sbatch 提交命令(**脚本名为 hybrid-pro-thr.sh**):

#!/bin/bash
#SBATCH -J hybrid-pro-thr
#SBATCH -o job.%j.out
#SBATCH -p q\_cn
#SBATCH -N 2
#SBATCH --ntasks-per-node=1
#SBATCH -c 36

module load anaconda3/4.8.2 #module 加载下需要的软件

srun -n 2 ./hybrid-pro-thr

编辑完脚本下面就可以直接提交到计算节点上运行了

sbatch hybrid-pro-thr.sh

#### 例子中涉及的参数:

| -J hybrid-pro-thr | # hybrid-pro-thr 为提交作业的名称,自定义          |
|-------------------|----------------------------------------|
| -p q_cn           | #作业提交的指定分区为 q_cn 队列;                   |
| -o job.%j.out     | #脚本执行的输出将被保存在 job.%j.out 文件里,%j 表示作业号; |
| ntasks-per-node=1 | #每个节点上运行一个任务(进程)                       |
| -c 36             | #每个进程使用 36 个核心                         |
| -N 2              | #2 个节点                                 |
|                   |                                        |

#### 常见提交参数

# 4.5 GPU 资源申请

q\_ai8、q\_ai4、q\_gpu\_c队列资源申请只需指定使用的 gpu 数量,无需指定 cpu 数量和 内存大小。如需更多 cpu 或者内存只需申请多个 gpu 数量。

▶ q\_ai8 队列:申请1个 gpu 同时会申请4个 core、108G 内存, 以此类推...

▶ q\_ai4 队列:申请1个 gpu 同时会申请9个 core、126G 内存, 以此类推...

▶ q\_gpu\_c 队列:申请1个 gpu 同时申请 32个 core, 183G 内存,以此类推...

例如: srun -p q\_ai8 --gres=gpu:1

## 4.6 screen

如果用户使用 srun 交互模式可以使用 screen 进行后台运行, 避免终端退出导致任务终止

| screen -S 屏幕名称 | Screen 创建               |
|----------------|-------------------------|
| ctrl+a+d       | 从当前窗口切回主屏幕(不关闭屏幕)       |
| ctrl+a+k       | 强行关闭当前的窗口               |
| screen -ls     | 显示已创建的 screen 终端,获得作业名称 |

| screen -r 屏幕名称 | 进入指定 screen |
|----------------|-------------|
|                |             |

# 4.7 <u>dSQ 批量提交</u>

借助 Job Array dSQ 可以快速批量式提交一组使用资源和执行任务非常相似,只是 某些参数不相同的作业。以下是 Job Array dSQ 使用说明:

<mark>编写计算任务列表文件</mark>

新建文件 joblist.txt, 然后在文件中输入要计算的任务, 每一行对应一个计算任务, 如:

gatk GenomicsDBImport --genomicsdb-workspace-path ./AKCR1; gatk GenomicsDBImport --genomicsdb-workspace-path ./AKCR2; gatk GenomicsDBImport --genomicsdb-workspace-path ./AKCR3;

### 使用 dSQ 生成 Slurm 作业提交脚本

首先执行 module load dSQ 加载平台已安装的 dSQ 到当前终端窗口, 然后执行如下命令 生成 Slurm 作业提交脚

dsq --job-file joblist.txt -p q\_cn -n 1 --mem-per-cpu 40g

joblist.txt 为上一步骤编写的任务列表文件; -p q\_cn 表示作业提交到 q\_cn 队列; -n 1 表 示每一个计算任务使用的核心; --mem-per-cpu 40g 表示每一个计算任务使用 40g 内存

命令执行成功后,会在当前目录生成一个`dsq-joblist-yyyy-mm-dd.sh`文件,`yyyy-mmdd`为创建日期。

dsq-joblist-2019-08-01.sh:

#!/bin/bash
#SBATCH --array 0-9999
#SBATCH --output dsq-joblist-%A\_%4a-%N.out
#SBATCH --job-name dsq-joblist
#SBATCH -p q\_cn -n 1 --mem-per-cpu 40g

# DO NOT EDIT LINE BELOW /usr/nzx-cluster/apps/dSQ/dSQBatch.py /GPFS/zhangli/DATA/vcf.call.dsq/joblist.txt /GPFS/zhangli/DATA/vcf.call.dsg <mark>提交作业</mark>

执行如下命令提交作业

sbatch dsq-joblist-yyyy-mm-dd.sh

计算任务列表 `joblist.txt` 文件中有多少行(多少个计算任务),将会提交多少个作业。

作业管理

### 当有一个作业运行结束,当前目录下将会有一个 job\_jobid\_status.tsv 文件,该文件记录 了每个作业的如下信息:

Job\_ID: 作业号 Exit\_Code: 程序退出码 Hostname: 占用节点名 Time\_Started: 开始时间 Time\_Ended: 结束时间 Time\_Elapsed: 总耗时 Job: 运行命令 另外通过 slurm 的 squeue、scancel 命令可以查杀作业。

#### <mark>作业检查</mark>

运行如下命令:

dsqa jobsfile.txt job\_2629186\_status.tsv > failedjobs.txt 2> report.txt

使用 dSQ 前要先执行 module load dSQ, 加载该软件到当前终端环境

会生成 failedjobs.txt 和 report.txt 文件,这两个文件中会记录运行成功和失败的作业个数,并且还会记录哪些作业运行失败。

## 4.8 <u>本地/tmp 目录使用</u>

计算节点临时目录/tmp 下,磁盘总空间是 160G,如果产生的临时文件过大导致 tmp 目录磁盘空间爆满,就会影响程序的正常运行,为了不影响用户的工作进度和运行结果, 需注意以下几点:

- 在运行之前可以评估下运行的程序大约可以产生多少临时文件,如果超出本地空间可以直接指定 tmp 输出路径到自己家目录下的 DATA 目录下如 1> mkdir \$HOME/DATA/tmp 2> export TMPDIR=\$HOME/DATA/tmp 添加到 .bashrc 或者.bash\_profile 3> 生效 source .bashrc 或者.bash\_profile。
- 运行的时候可以多观察下程序输出的内容是否有报错信息。
- 可以 ssh 到申请的节点,看下/tmp 下的空间余量。
- 管理员发现/tmp 空间不足时也会通知相对应的用户,指定 tmp 输出路径,重新运行 程序。

## 4.9 作业管理

### <mark>sinfo</mark>

通过 sinfo 可查询各分区节点的空闲状态;显示集群的所有分区节点的空闲状态, idel 为空闲, mix 为节点部分核心可以使用, alloc 为已被占用;队列状态会不断调整, 具体更新信息可关注计算中心网站: <u>http://hpc.cibr.ac.cn</u>

| [wangyanmine | TORTHOT ~]\$ 21 | INTO COLOR |                                  |
|--------------|-----------------|------------|----------------------------------|
| PARTITION    | AVAIL TIMELIM   | IT NODES   | STATE VODELIST                   |
| q_cn*        | up infini       | te 1       |                                  |
| q_cn*        | up infini       | te /       |                                  |
| q_cn*        | up infini       | te 50      | idle (2004)                      |
| a ai8        | up infini       | te 2       | idle ai[01-02]                   |
| q_ai4        | up infini       | te 3       |                                  |
| q_ai4        | up infini       | te 1       | alloc allos T 点数                 |
| q_fat        | up infini       | te 2       | mix fat[01-02]                   |
| q_fat_1      | up infini       | te 3       |                                  |
| q_tat_c      | up infini       | te 8       |                                  |
| DIDINTO_TAL  | up intini       | Le I       | mix ratos                        |
| cinfo /      | 昨日 \$           | 4          |                                  |
| SINTO        | 吊用麥罗            | X          |                                  |
|              |                 |            |                                  |
|              |                 |            |                                  |
| -aa          | 11              |            | # 显示所有分区 ((句括降藏的和那些无法访问)         |
| и, и         |                 |            |                                  |
| -dc          | load            |            | #杏看集群由没有响应的节占                    |
| и, с         | icau            |            |                                  |
|              | na              |            | #长输出                             |
| -1,10        | ng              |            |                                  |
| n n          | odos-N          |            | F # 見一指定书占的信息 加里指定名不书占的话田语只愿开。   |
| -11,1        | ioues-r         | NODL       |                                  |
| o f          | ormated         | formo      |                                  |
| -0,1         | onnat–i         | Oma        |                                  |
| <b>n r</b>   | artition        | - D A D    | TITION #日子北宁公区的信息 加田北宁夕久公区的迁田洹县阿 |
| -p,p         | antition        | -PAR       | IIION #亚小伯定刀区的信忌,如未伯定多十刀区的伯用医亏隔  |
| тт.          |                 |            |                                  |
| , た,         |                 |            |                                  |
|              |                 |            |                                  |
| Help o       | ptions:         |            |                                  |
|              |                 |            |                                  |
| help         |                 |            | # 显示 sinto 命令的使用帮助信息;            |
| <u>'</u>     |                 |            |                                  |
|              |                 |            |                                  |

#### job/squeue

查看提交作业的排队情况;

job #查看自己提交的作业信息 squeue #查看所有用户提交的作业信息

默认情况下 job 和 squeue 输出的内容如下,分别是作业号,分区,作业名,用户,作业 状态,运行时间,节点数量,**申请的 cpu 数,申请的内存数**,运行节点

| JOBID                                                                                                    | PARTITION   | NAME       | USER ST  | TIME NODES | CPUS          | MIN_M    | NODELIST |
|----------------------------------------------------------------------------------------------------|-------------|------------|----------|------------|---------------|----------|----------|
|                                                                                                    |             |            |          |            |               |          |          |
| 默认情况                                                                                                    | 兄下 squeu    | e 输出的内容    | 如下,分别是   | 是作业号,分区    | <b>又</b> ,作业名 | 宫,用户,    | 作业状态,    |
| 运行时间                                                                                                    | 间,节点数       | 量,运行节点     | •<br>•   |            |               |          |          |
|                                                                                                    |             |            |          |            |               |          | -        |
| JORID                                                                                                    | PARTITIO    | N NAME     | USER ST  | TIME N     | ODES NC       | DELIST(R | EASON)   |
| squeue 的常见参数                                                                                                    |             |            |          |            |               |          |          |
|                                                                                                    |             |            |          |            |               |          |          |
| help                                                                                                    |             | # 显示 squeu | ie 命令的使用 | 帮助信息;      |               |          |          |
| -A <ac< td=""><td>count_list&gt;</td><td># 显示指定则</td><td>《户下所有用户</td><th>〕的作业,如學</th><td>果是多个原</td><td>账户的话用</td><td>用逗号隔</td></ac<> | count_list> | # 显示指定则    | 《户下所有用户  | 〕的作业,如學    | 果是多个原         | 账户的话用    | 用逗号隔     |
| 开;                                                                                                    |             |            |          |            |               |          |          |
| -i <seconds> # 每隔相应的秒数,对输出的作业信息进行刷新</seconds>                                                                                        |             |            |          |            |               |          |          |
| -j <job_id_list> #显示指定作业号的作业信息,如果是多个作业号的话用逗号隔开;</job_id_list>                                                                        |             |            |          |            |               |          |          |
| -n <nar< td=""><td>me_list&gt; #</td><td>#显示指定节点</td><td>国上的作业信!</td><th>息,如果指定</th><td>多个节点</td><td>的话用逗-</td><td>号隔开;</td></nar<>  | me_list> #  | #显示指定节点    | 国上的作业信!  | 息,如果指定     | 多个节点          | 的话用逗-    | 号隔开;     |
| -t <stat< td=""><td>:e_list&gt; #</td><td>#显示指定状态</td><td>\$的作业信息,</td><th>如果指定多·</th><td>个状态的</td><td>话用逗号</td><td>隔开;</td></stat<> | :e_list> #  | #显示指定状态    | \$的作业信息, | 如果指定多·     | 个状态的          | 话用逗号     | 隔开;      |
|                                                                                                    | vrlict> +   |            | 的作业信自    | 加里早名个      | 田白的任          | 田道名喧     | Π·       |

#显示指定节点上运行的作业,如果是多个节点的话用逗号隔开;

### 通过 sacct 和 scontrol show job/node 显示作业/节点信息;

通过 sacct 查询已经结束作业的相关信息,如下所示:

#输出长报告

sacct -j 899775

-w <hostlist>

-l, --long

#### 指定格式输出作业信息;

| sacct | format=jobid,use | r,alloccpu,allocgres,state%15,exit -S 2022-08-01 |
|-------|------------------|--------------------------------------------------|
|       |                  |                                                  |

通过 scontrol show job 查看正在运行作业的 jobid 资源:

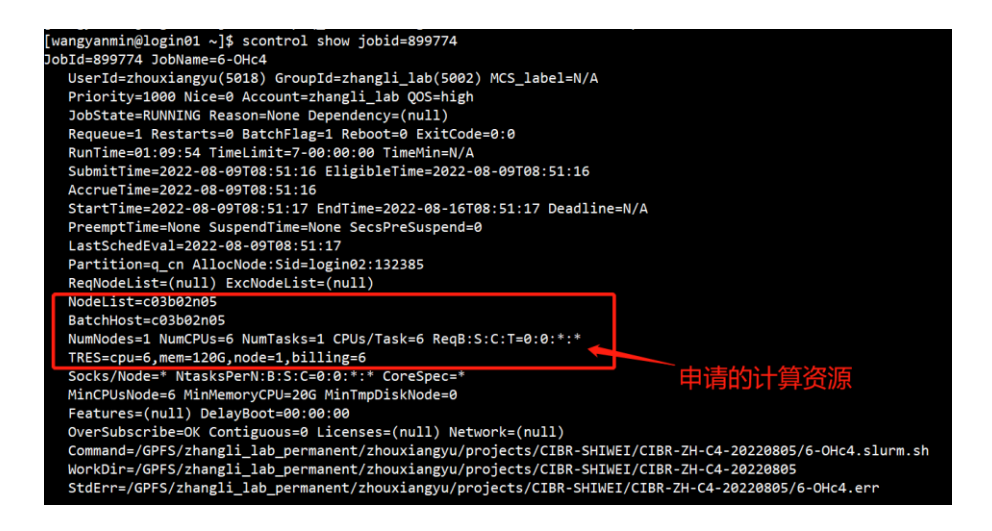

通过 scontrol show node 查看所占用节点的申请资源:

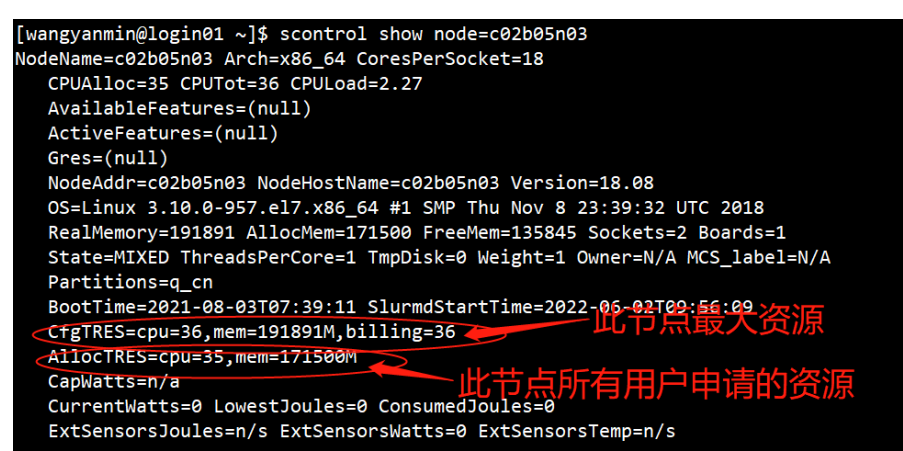

#### <mark>scancel</mark>

取消队列中已提交的作业;

scancel jobid

#### scancel 常见参数;

| help                                 | # 显示 scancel 命令的使用帮助信息;            |
|--------------------------------------|------------------------------------|
| -n <job_name></job_name>             | # 取消指定作业名的作业;                      |
| -p <partition_name></partition_name> | # 取消指定分区的作业;                       |
| -t <job_state_name></job_state_name> | # 取消指定作态的作业,"PENDING", "RUNNING" 或 |
| "SUSPENDED";                         |                                    |
| -u <user_name></user_name>           | # 取消指定用户下的作业;                      |
|                                      |                                    |

# 第五章 存储使用查看

#### 每位用户的存储目录分为四个部分

- ~/
- 限额 20G
- 目录下的文件长期保存
- 建议仅用来保存用户的环境变量等设置信息。
- ~DATA2
- 华为存储
- 使用建议:大量小文件 io 密集型计算建议使用 DATA2 存储,申请队列为 q\_cn\_2 和 q\_fat\_2
- ~/DATA
- DDN 存储

- 目录下的文件长期保存
- 主要的计算程序和数据存储空间
- ~/scratch60
- ・ DDN 存储
- 额外的,临时的数据存储空间
- ~/pub
- 公共数据库存放路径
- 用户只有读权限
- 请小心操作文件数据
- 误删除、误覆盖的文件无法恢复!

DDN 存储使用查看

1>查看组使用情况 mmlsquota -g `groups`(为默认 DATA 2T+scratch60 10T) 2>查看 DATA 目录使用情况 mmlsquota -j `groups`\_permanent gpfs 3>查看 scratch60 目录使用情况 mmlsquota -j `groups`\_temp gpfs

## 第六章 常见问题

### 1. ssh 连接时报错

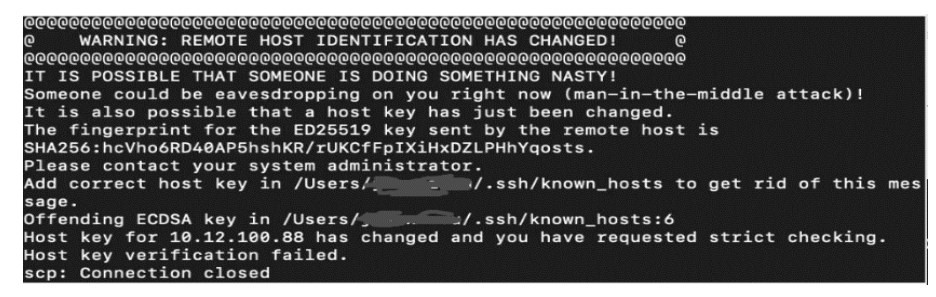

问题: ssh 无法登陆集群,报错 WARNING: REMOTE HOST IDENTIFICATION HAS CHANGED! 解答: 1>登录节点的主机密钥变化导致与用户之前保存的登录节点密钥不同,SSH 客户端 会阻止此登录,正确的做法是编辑 ~/.ssh/known\_hosts 文件,删除登录节点对应的那一行 并保存退出就可以了,然后重新连接,选择信任新的主机密钥。

2>这很可能是一种中间人攻击。因此 ssh 就会提示出上面的那个警告,告诉我们服务器的密钥与之前储存的不同,这种情况比较罕见

### 2. 无法在登录节点启动图形化界面

问题:运行图形化程序报错

解答: 集群是支持图形程序跳转

1>检查下自己使用的终端是否支持图形跳转,或者直接在登录节点测试运行 xclock 是否可以跳出钟表图标,如不能跳转大概率说明你的终端不支持图形跳转,或者没有安装插件 2>如果可以再进行提交集群测试 srun -p q\_cn --x11 --pty xlcock 如果不行可以从以下 2 个方面去考虑问题

查看 home 空间是否已满,可以再 DATA 下做个软连接到 home 下,这样就不会占用 home 下空间

否则重新生成下本地秘钥(1>ssh-keygen 2> cat id\_dsa.pub > authorized\_keys 3>chmod 600 authorized\_keys)

#### 3. Disk quota exceeded

问题: 本地无法写入,报错 Disk quota exceeded

解答: 1>查看 home 下空间

cd \$HOME && du -sh && du -sh .[!.]\*

查看比较大的目录可以创建一个软连接,这样就不会占用 home 空间

mv \$HOME/.local DATA/

In -sf /GPFS/zhangli\_lab\_permanent/wangyanmin/.local /home/zhangli\_lab/wangyanmin/

### 4. 任务自动停止

问题: 提交的任务自动停止

解答: 1>程序报错导致/内存溢出

| [wangyanmin  | @login01 ~]\$ | job    |                 |       |      |       |         |       |             |
|--------------|---------------|--------|-----------------|-------|------|-------|---------|-------|-------------|
| JOBID        | PARTITION     | NAME   | USER            | ST    | TIME | NODES | CPUS    | MIN_M | NODELIST    |
| 3412739      | q_cn          | sleep  | wangyanmin      | R     | 0:57 | 1     | 1       | 4900M | c02b07n05   |
| [wangyanmin  | @login01 ~]\$ | squeue | -l  grep wangya | in    |      |       |         |       |             |
|              | 3412739       | q_cn   | sleep wangyanm  | RUNNI | NG   | 0:58  | 2-00:00 | :00   | 1 c02b07n05 |
| [wangyanmin( | @login01 ~]\$ |        |                 |       |      |       |         |       |             |

### 5. 请问可以给我 sudo(root) 权限吗?

问题: 安装软件需要管理严权限

解答: root 或者 sudo 权限,任何情况下,都不会给用户。

如果你是想执行 sudo yum install 这样的操作,系统绝大部分依赖包都已经安装,

如果你是想执行 sudo apt install, 计算中心集群使用的是 CentOS 而不是 Debian/Ubuntu,

你要安装的包在 CentOS 里可能叫另外一个名字 yum。同样因为绝大部分依赖包都已经安装,你只需要跳过这一步即可。

如果你后续的安装使用步骤提示确实缺少依赖包,请把这个依赖包的名字告诉计算中心系统 管理员,让管理员来安装。 用户需要 root(sudo) 权限的另外一大原因是在安装软件的时候,没有修改默认的安装路径 (通常是 /opt, /usr/local 这样需要 root 权限的系统目录)。要解决这类问题,如果是从源 代码编译软件,一般是在 configure 的时候使用 --prefix= 这个选项把安装目录指定到用 户自己的目录下。如果是安装型的软件,在安装向导里修改默认的安装目录为用户自己的目 录。

# 第七章 用户支持

- 1. <u>可以直接发送邮件</u>: cdsc@cibr.ac.cn 或者 用户微信群
- 2. 计算与数据科学中心网址: http://cdsc.cibr.ac.cn

## 有问题或者需求一定要联系计算与数据科学中心